# オンラインライスセミナー 受講のご案内 (Zoomウェビナー版)

2. Zoomのインストール

- 3. サインアップ (アカウント登録)
- 4. ウェビナー事前登録
- 5~6. 当日の流れ・受講について
  - 7. ウェビナーへ入室できない場合の対処法

8~9. ウェビナーへ入室できない場合の対処法: iOS (iPhone · iPad) での不具合

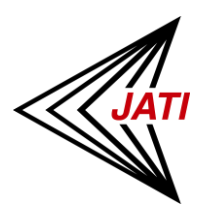

特定非営利活動法人日本トレーニング指導者協会

2021年7月

ZOON

# Zoomのインストール

ZoomとはPCやタブレット、スマートフォン等を使用し、オンライン上で会議やセミナー等を行うシステムです。Zoomの利用により、ご自宅等でリアルタイムで講習会を受講できます。

初めてご利用の方は、前日までに利用される機器へzoomのインストールをお願いします。

・受講に際してZoomのアカウント登録は必須ではありません

→スマートフォンやタブレットのアプリをご利用の場合には、

アカウント登録(無料)されているほうが入室時に不具合が生じにくいようです

・セミナー中、受講者同士の氏名やお顔等を見ることはできません

### ●パソコンの場合

Zoomの公式サイト(<u>https://zoom.us/</u>)画面の一番下の ダウンロードからお進みください。 ※「ミーティング用Zoomクライアント」のみで結構です ボタンを押すとダウンロードが開始されます。

#### ダウンロード omブログ ミーティングクライアント 社のチーム ブラウザ拡張 能 Outlook プラ 1イン 用情報 ンテグレーション Lync プラグ iPhone/iPad -トナー アプリ 各企業 Androidアフ レス ディアキット ダウンロードセンター □1管理者用をダウンロード・ v to Video ランドガイドライ ミーティング用Zoomクライアント 初にZoomミーティングを開始または参加されるときに、ウェブブラウザのクライアント 自動的にダウンロードされます。ここから手動でダウンロードすることもできます。 バージョン5.2.1 (44052.0816) ダウンロー

### ●スマートフォンの場合

【app store】 (iPhone、iPad)、【Google Play】 (Android) で [zoom]と検索し、「ZOOM Cloud Meetings」というアプリをダウンロードしてください。

> Zoomアプリはセキュリティのために頻繁にアップデートされていますので、必ず最新版に更新してください ※そのため画面表示等に差異が生じている場合がございますがご了承ください

サインアップ(アカウント登録) \*推奨

Zoomのサインアップ(アカウント登録)は無料です。

#### PCの場合:

Zoom公式サイト(<u>https://zoom.us/</u>)画面右上の

「サインアップは無料です」をクリックしお進みください。

#### スマートフォンの場合:

インストールしたアプリの「サインアップ」からお進みください。

ご利用になるメールアドレスをご登録ください。

※年齢確認や不正登録防止のために生年月日の入力を 求められる場合もありますが指示通りにお進みください

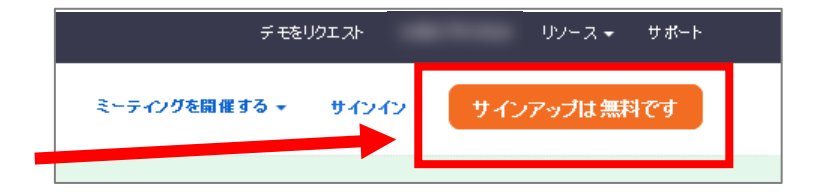

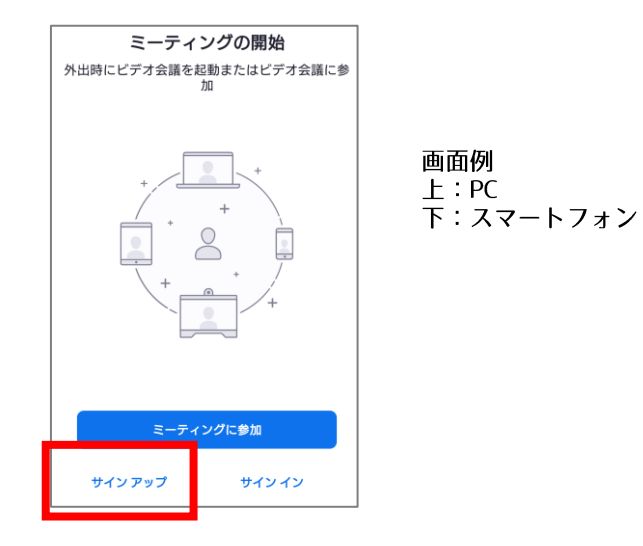

アカウント登録は必須ではございませんが、受講(入室)時にはアプリがサインインされている 状態のほうがエラー等の発生を防げるようです。 ※ZoomとJATIの登録は別アドレスでも構いませんが、 同一のアドレスにされますとこの後に行う事前登録時に管理しやすいと思われます

### ウェビナー事前登録

JATIオンラインセミナーでは「zoomウェビナー」を使用します。

受講に際しては、zoomへの簡単な事前登録が必須となります。

登録方法は開催2~1週間前頃にJATIからメールでURL等が配信されます。

### この際に、JATI会員登録とZoomの登録メールアドレスが異なる場合には、 Zoomの登録メールアドレスを優先してご入力ください。

| 右図が事前登録画面(例)です。<br>JATI会員の方はお名前をご入力の際、 |                 | ウェビナー登録                                                |                                          |                              |         |
|----------------------------------------|-----------------|--------------------------------------------------------|------------------------------------------|------------------------------|---------|
|                                        |                 |                                                        |                                          |                              |         |
| としてください。<br>JATI会員の方は会員番号を必ずご入力くださ     | <i>ს</i> ۱。     | 【登録時のお刷<br>「名」欄:フル<br>「姓」欄:会員<br>をご入力くださ               | 眞い】<br>レネーム<br>見番号<br>とい。                |                              | JATI    |
| (非会員の方は名・姓の入力欄のままご入力くださ)               | しヽ)<br>'        | <ul><li>※非会員の方に</li><li>時刻</li><li>2020年9月1日</li></ul> | よ、名欄に名、姓欄に姓、を入力してくだ<br>07:15 PM 大阪、札幌、東京 | さい。                          |         |
| ※一部、参加者による事前登録を行わないセミナー                | もございます 🗖        | <b>7</b> •                                             |                                          | 14.4                         | * ,论酒情報 |
| 視聴・登録方法はメールにてご案内いたしますの                 | <del>.</del> С. | 日本太郎                                                   |                                          | 0098765                      |         |
|                                        | L_              | メールアドレス *<br>info@jati.jp                              | Ē                                        | メールアドレスを再入力・<br>info@jati.jp |         |
|                                        | -               | あなたの職業を教えてくださ<br>マースポーツ分野の指導者                          | たい(複数選択可)*                               |                              |         |
| 名* 日本太郎                                |                 |                                                        | 姓 *                                      |                              |         |
|                                        |                 |                                                        | 00987                                    | 0098765                      |         |
|                                        |                 |                                                        |                                          |                              |         |

# 当日までの流れ・受講について (1)

事前登録後、講習会を視聴するためのURLとパスコードが記載されたメールがzoomから配信されます。 ※お申込み内容と事前登録の一致を確認するため、登録後すぐには配信されません

★メールはzoomから配信されますので、ご注意ください(ドメインは@zoom.us) (届かない場合には、迷惑メールフォルダ等へ振り分けられていないかご確認ください)

★メールに記載のURLを入室時間にクリックすることで、講習会場へ入室することができます

リンク先は「<u>"ウェビナーに参加"</u>」等の文字表示になっている場合があります

とスマートフォン、タブレットのご利用で、リンク先をクリックしても登録画面やApp Store等へ 移行してしまうケースがあるようです。その場合にはP.7~9の対処法をお試しください。

### ご注意ください

- ・同時に視聴できる機器はお一人様1台のみです。同じメールからでも複数台での視聴はできません。 例)PCで入室された場合、後からタブレットやスマートフォンで入室することはできません ご希望の機器いずれか1台で入室してください
- ・入退室はすべてzoomのシステム上で管理されています。資格者の方が継続単位を取得するためには、 開始時間から終了時間(質問への回答時間は除く)まで継続して入室していることが必要です。

当日までの流れ・受講について (2)

セミナー中は、講師や司会から受講者の皆様へzoomの機能を用いてアンケート等を行う場合がござます。

画面に右図のようなアイコンが表示されます (お使いの機器によって表示が異なります)。

セミナーによっては予め利用が制限されている場合もあります。

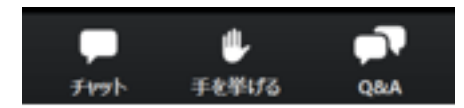

### ●チャット

システムや動作など運営側への事務連絡にお使いください(すべてのご連絡に個別に返信することはできかねます)。チャット機能を用いて事務局から皆様へ連絡事項をお送りする場合もございます。

### ●手を挙げる

「○○の方は手を挙げてください」といったように、講師や司会から簡単な質問等で 利用する場合がございます。

### • Q&A

講義中に質問がありましたら随時ここから入力して送信してください。 講義終了後、時間の許す範囲で講師が回答します。 なお、時間の都合上すべてのご質問に回答できない場合がございますので、予めご了承ください。

講義中にアンケート(投票)画面を表示させる場合もございます。表示されましたら該当するものに チェックして回答してください。

# ▲ ウェビナーへ入室できない場合の対処法

登録後の参加メールのリンク先を入室時間にタップ(クリック)しても入室できない場合には 大変恐れ入りますが、以下の方法を順番にお試しください。 スマートフォンやタブレット(特にiPhoneやiPad等のiOS)で生じるケースが多いようですので、 もしもPCが利用可能な場合にはPCでもお試しください。

まず、お使いのZoomアプリを開き、サインイン(ログイン)されていることをご確認ください サインアウトされていた場合には、サインインの上、再度メール内のリンクからお試しください(入室できない場合①②へ)

①メール内のリンク先【URLまたは"ここをクリックして参加"の文字】をタップし、ブラウザ(SafariやGoogle Chrome等)が 自動的に開かれてしまった場合には、画面中に「ミーティングを利用」の文字が出ていればそれをタップしてください。 アプリが起動し、入室できる場合があります。 →詳細の方法を次頁に記載しています ※入室できない場合は③へ

②メール内のリンク先【"ウェビナーに参加"またはURLの文字】をタップしても、
 登録画面やApp Store、Google Playなどのサイトへ自動的に移動してしまう場合には、メール画面に戻り、
 もう一度やり直してください。再度やり直して入室できない場合には①の手順をご確認ください。※入室できない場合は③へ
 ★既に登録は完了しておりますので、登録画面が出ても再登録・再インストールは不要です

③Zoomの登録メールアドレスと事前登録時のアドレスまたはJATI会員登録アドレスが異なりますと、エラーが生じる場合が あるようです。その場合には、Zoomアプリから一度サインアウトし(アプリ内の設定画面からアカウント名をタップ)、 再度、メールのリンク先からの入室をお試しください。氏名やアドレスの入力を求められた際には入力してください。

④上記で入室できない場合には、Zoomアプリをサインアウトしたまま終了し、再起動後にサインインしてください。 メールに記載されているウェビナーIDとパスコードをお手元に用意し、 アプリ内の【ミーティングに参加】または【参加】をタップしてください。 ウェビナーIDをミーティングID欄に入力、氏名・パスコードが求められますので入力し、入室してください。

ウェビナーへ入室できない場合の対処法

### iPhone、iPad で視聴される場合に多い不具合①

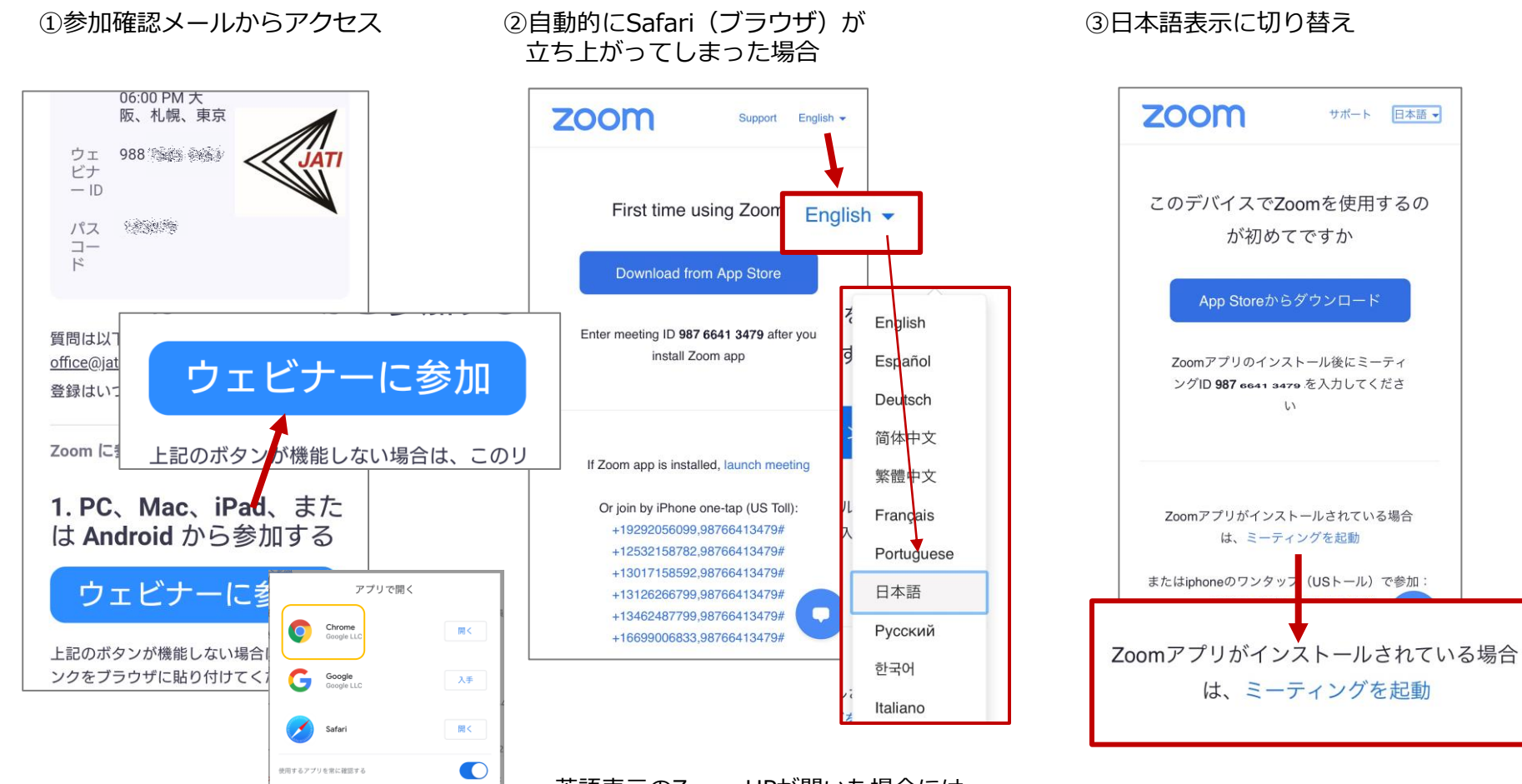

Zoomから配信されている 参加確認メール内のリンクをクリック ウェビナーに参加 または https://zoom.us~~~ 英語表示のZoom HPが開いた場合には 右上の言語を日本語に変更してください

①でSafariではなく、Google Chromeや Zoomアプリを選べる場合(①下図)には そちらを選択してください \*機器の設定によって選択できないもあります 日本語表示に変更後、 ミーティングを起動 をクリック

※既にアプリはインストール済みのため "AppStoreからダウンロード"は不要

ウェビナーへ入室できない場合の対処法

### iPhone、iPad で視聴される場合に多い不具合②

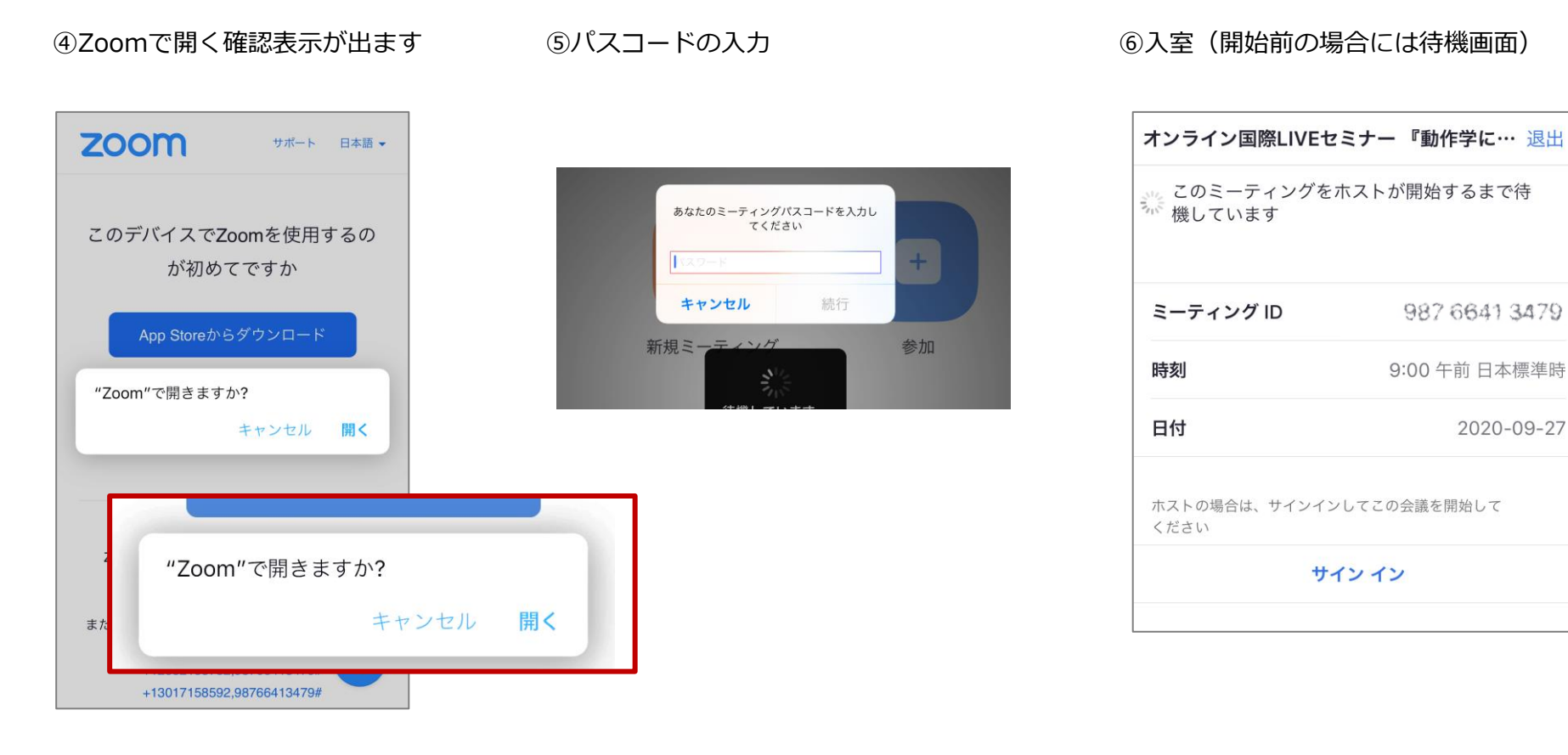

"Zoom"で 開くをクリック (アプリを立ち上げる確認です) ①のメール内に記載されているパスコー ドを入力してください。

氏名・メールアドレスの入力を求められ る場合もあります。その場合には申し込 み時の情報を正しく入力してください。

パスコードが承認されるとウェビナー画 面が立ち上がります。 入室時間前の場合には上記の待機画面が 表示されますので、開始時間までそのま まお待ちください(下部の"サインイン" は押さないでください)。

サインイン

987 6641 3479

9:00 午前日本標準時

2020-09-27